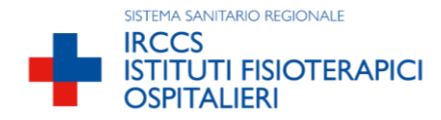

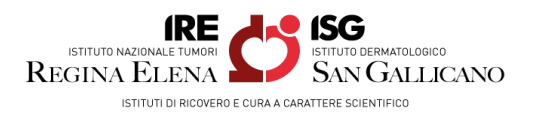

## AVVISO DI SELEZIONE INTERNA, PER SOLI TITOLI, PER L'ATTRIBUZIONE DI DIFFERENZIALI ECONOMICI DI PROFESSIONALITA' ANNO 2024.

PER PARTECIPARE ALLA SELEZIONE E' NECESSARIO EFFETTUARE <u>OBBLIGATORIAMENTE</u> L'ISCRIZIONE ONLINE SUL SITO <u>https://ifo.iscrizioneconcorsi.it</u>. L'UTILIZZO DI MODALITÀ' DIVERSE DI ISCRIZIONE COMPORTERÀ L'ESCLUSIONE DEL CANDIDATO DALLA SELEZIONE.

La domanda di partecipazione all'avviso pubblico dovrà essere, pena esclusione, **PRODOTTA ESCLUSIVAMENTE TRAMITE PROCEDURA TELEMATICA, presente nel sito** <u>https://ifo.iscrizioneconcorsi.it</u>, come più sopra indicato.

La procedura informatica per la presentazione delle domande sarà attiva a partire dal giorno di pubblicazione nel sito www.ifo.it sezione bandi di concorso del presente bando, e verrà automaticamente **disattivata alle ore 23.59 del giorno fissato per la scadenza.** Pertanto, dopo tale termine, non sarà più possibile effettuare la compilazione online della domanda di partecipazione. Inoltre non sarà più possibile effettuare **rettifiche o aggiunte.** 

Il termine di cui sopra è perentorio. Saranno esclusi dalla selezione i candidati le cui domande non siano state inviate secondo le modalità di seguito indicate.

La compilazione della domanda potrà essere effettuata 24 ore su 24 (salvo momentanee interruzioni per manutenzione del sito) da computer collegato alla rete internet e dotato di un browser di navigazione aggiornato tra quelli di maggiore diffusione (Chrome, Edge, Firefox, Safari) che supporti ed abbia abilitati JavaScript e Cookie. La compatibilità con i dispositivi mobili (smartphone, tablet) non è garantita. <u>Si</u> consiglia di effettuare la registrazione e la compilazione per tempo.

#### 3.1: REGISTRAZIONE NEL SITO AZIENDALE

- Collegarsi al sito internet: <u>https://ifo.iscrizioneconcorsi.it/;</u>
- Se si possiede un'identità digitale SPID (Sistema Pubblico di Identità Difgitale), è possibile utilizzare direttamente le proprie credenziali SPID senza effettuare alcuna registrazione. Cliccare sul pulsante "Entra con SPID" ed accedere con le credenziali SPID in possesso.
- Se non si possiede un'identità digitale SPID cliccare su "pagina di registrazione" ed inserire i dati richiesti.

<u>Fare attenzione al corretto inserimento della e-mail</u> (non PEC, non indirizzi generici o condivisi, ma mail personale) perché a seguito di questa operazione il programma invierà una e-mail al candidato con le credenziali provvisorie (Username e Password) di accesso al sistema di iscrizione ai concorsi on-line (attenzione l'invio non è immediato quindi registrarsi per tempo).

- Collegarsi, una volta ricevuta la mail, al link indicato nella stessa per modificare la <u>Password</u> provvisoria con una password segreta e definitiva a vostra scelta che dovrà essere conservata per gli accessi successivi al primo, attendere poi qualche secondo per essere automaticamente reindirizzati.
- Cliccare su "pagina di registrazione" ed inserire I dati richiesti

#### 3.2: ISCRIZIONE ON LINE

- Dopo aver inserito Username e Password definitiva selezionare la voce di menù "Selezioni", per accedere alla schermata dei concorsi disponibili.
- Cliccare l'icona "Iscriviti" corrispondente al concorso/aviso/selezione al quale intende partecipare.
- Il candidato accede alla schermata di **inserimento della domanda**, dove deve dichiarare il POSSESSO DEI REQUISITI GENERALI E SPECIFICI richiesti per l'ammissione alla selezione.
- Si inizia dalla scheda "Anagrafica", che deve essere compilata in tutte le sue parti

- Per iniziare cliccare il tasto "Compila" ed al termine dell'inserimento, confermare cliccando il tasto in basso "Salva";
- Alla fine della compilazione dei dati anagrafici, si potrà proseguire con la compilazione delle ulteriori pagine di cui si compone in format;
- L'elenco delle pagine da compilare è visibile nel pannello di sinistra; Le pagine già completate presentano un segno di spunta verde mentre quelle non ancora compilate sono precedute dal simbolo del punto interrogative (Le stesse possono essere compilate in più momenti, in quanto è possibile accedere a quanto caricato ed aggiungere/correggere/cancellare i dati, fino a quando non si conclude la compilazione cliccando su "<u>Conferma ed invio</u>").
  Si sottolinea che tutte le informazioni (requisiti specifici di ammissione, titoli di carriera ed esperienze

si sottolinea che tutte le informazioni (requisiti specifici di ammissione, titoli di carriera ed esperienze professionali ) di cui sopra, dovranno essere indicate in modo preciso ed esaustivo in quanto si tratta di dati sui quali verrà effettuata la verifica del possesso dei requisiti per la partecipazione alla selezione, degli eventuali titoli di preferenza. <u>Si tratta di una dichiarazione resa sotto la propria</u> personale responsabilità ed ai sensi del D.P.R. 28.12.2000, n. 445.

• Terminata la compilazione di tutte le sezioni, cliccare su "Conferma ed invio". Dopo avere reso le dichiarazioni finali e confermato sarà possibile stampare la domanda definitiva (priva della scritta facsimile) tramite la funzione "STAMPA DOMANDA".

**ATTENZIONE:** a seguito della conferma, la domanda risulterà bloccata e sarà inibita qualsiasi altra modifica e integrazione, prestare quindi attenzione.

Il candidato deve <u>obbligatoriamente</u> procedere allo scarico della domanda, alla sua firma, alla scannerizzazione e successivo upload cliccando il bottone "Allega la domanda firmata".

Solo al termine di quest'ultima operazione comparirà il bottone "Invia l'iscrizione" che va cliccato per inviare definitivamente la domanda.

Il candidato riceverà una mail di conferma iscrizione con allegata la copia della domanda.

Il mancato inoltro informatico della domanda firmata, con le modalità sopra descritte, determina l'automatica esclusione del candidato dalla selezione di cui trattasi.

#### CORREZIONE/INTEGRAZIONE DELLA DOMANDA INVIATA

Dopo l'invio online della domanda **è possibile procedere all'annullamento per la riapertura della domanda inviata** ad integrazione della stessa.

<u>NOTA BENE</u>: si fa presente che la riapertura della domanda comporta l'annullamento della domanda precedentemente redatta on-line con conseguente perdita di validità della ricevuta di avvenuta compilazione.

Dopo l'annullamento il candidato deve rientrare nella domanda precedentemente confermata e apportare tutte le modifiche/integrazioni desiserate. Alla fine il candidato deve OBBLIGATORIAMENTE ripresentare la domanda di iscrizione online utilizzando le modalità sopra descritte (vedasi manuale istruzioni, scaricabile)

Ogni dichiarazione resa dal candidato sul format on-line è sotto la propria personale responsabilità ed ai sensi del D.P.R. 28.12.2000, n. 445, in caso di dichiarazioni mendaci, lo stesso incorre nelle sanzioni penali di cui all'art. 76 DPR 445/2000, oltre alla decadenza dei benefici eventualmente conseguiti sulla base delle dichiarazioni non veritiere.

L'Amministrazione è tenuta ad effettuare gli idonei controlli previsti dall'art. 71 D.P.R. 445/2000 e s.m.i., anche a campione ed in tutti i casi in cui sorgano fondati dubbi, sulla veridicità delle dichiarazioni sostitutive ed a trasmetterne le risultanze all'Autorità competente.

In caso di non veridicità delle dichiarazioni, si determineranno l'esclusione dalla procedura, la decadenza dagli eventuali benefici conseguiti, nonché la trasmissione degli atti alle competenti Autorità Giudiziarie, ai Collegi/Ordini, alle Amministrazioni di appartenenza.

Non verranno presi in considerazione eventuali documentazioni/integrazioni inviate con modalità diversa da quelle previste dal seguente bando (anche se inviate tramite raccomandata o tramite PEC).

# Il mancato rispetto, da parte dei candidati, dei termini e delle modalità sopra indicate per la presentazione delle domande comporterà la non ammissibilità alla selezione.

### 3.3: ASSISTENZA

Le richieste di assistenza possono essere avanzate tramite l'apposita funzione disponibile alla voce di menù "RICHIEDI ASSISTENZA" sempre presente nella sezione a sinistra della pagina web. Le richieste di assistenza verranno evase durante l'orario di lavoro e compatibilmente con gli altri impegni del servizio. Si garantisce una risposta entro 5 giorni lavorativi dalla richiesta e non potranno essere soddisfatte nei 3 giorni antecedenti la data di scadenza del concorso.

Si suggerisce di **leggere attentamente il MANUALE ISTRUZIONI** per l'uso della procedura, di cui sopra, e disponibile nel pannello di sinistra delle varie pagine di cui si compone il sito web e nella home page.